## خطوات تسطيب بريد على سامسونج جالاكسى تاب

نقوم بفتح تطبيق Email من تطبيقات سامسونج

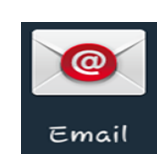

٨ccount Setup مسيقوم البرنامج بفتح قائمة مسيقوم البريح (إعدادات الحساب) ، ثم نقوم بكتابة البريد
الإلكتروني zaid@edawam.com ثم كتابة كلمة الإلكتروزي المرور: ١٢٣٤٥٦٧ ثم النقر على المرور (نام الاعدادات يدويا)

۳. سـتظهر قائمـة تسـال عـن نـوع الحسـاب سـنقوم.
بالنقر على الإختيار الثاني وهو IMAP

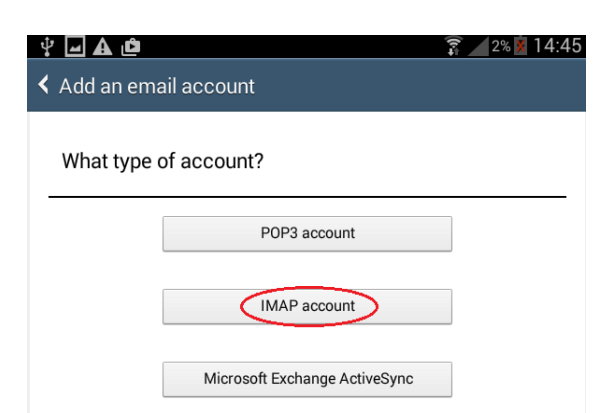

| † 🖬 🛦 🎟 🖻                     | 🗊 🖊 2% 🕺 14:45       |
|-------------------------------|----------------------|
| Set up account                | Manual setup 💙       |
|                               |                      |
| Configure Email for most acco | unts in a few steps. |
| zaid@edawam.com               |                      |
| 1234567                       |                      |
| Show password                 |                      |
|                               |                      |
|                               |                      |
|                               |                      |

١ncoming server الخادم Settings على
الخاصة باستقبال البريد الخاص بكم على
هـذا التطبيق ، نتأكد مـن صـحة البيانـات كما موضح
هـذا التطبيق ، نتأكد مـن صحة البيانـات كما موضح
مـزا التطبيق ، نتأكد مـن صحة البيانـات كما موضح
مـزا التطبيق ، نتأكد مـن صحة البيانـات كما موضح
مـزا التطبيق ، نتأكد مـن صحة البيانـات كما موضح
مـزا التطبيق ، نتأكد مـن صحة البيانـات كما موضح
مـزا التطبيق ، نتأكد مـن صحة البيانـات كما موضح
مـزا التطبيق ، نتأكد مـن صحة البيانـات كما موضح
مـزا التطبيق ، نتأكـد مـن صحة البيانـات كما موضح
مـزا التطبيق ، نتأكـد مـن صحة البيانـات كما موضح
مـزا التطبيق ، نتأكـد مـن صحة البيانـات كما موضح
مـزا التطبيق ، نتأكـد مـن صحة البيانـات كما موضح
مـزا التطبيق ، نتأكـد مـن صحة البيانـات كما موضح
مـزا التطبيق ، نتأكـد مـن صحة البيانـات كما موضح
مـزا التطبيق ، نتأكـد مـن صحة البيانـات كما موضح
مـزا التطبيق ، نتأكـد مـن صحة البيانـات كما موضح
مـزا التطبيق ، نتأكـد مـن صحة البيانـات كما موضح
مـزا الـدورة أن عنـوان الخادم ، ورقـم البـورت (Port) ، رونوع الحماية : مان مـزون التالي أو او استمرار (Next)

| ′ – A @                 | 🗊 🔎 3% 🕱 14:4 |
|-------------------------|---------------|
| ncoming server settings | <   >         |
| Username                |               |
| zaid@edawam.com         |               |
| Password                |               |
| •••••                   |               |
| IMAP server             |               |
| mail.edawam.com         |               |
| Security type           |               |
| None                    |               |
| Port                    |               |
| 143                     |               |
| IMAP path prefix        |               |
|                         |               |

ه. ستظهر صفحة مشابهة الخاصة بإعدادات الإرسال
من خلال بريدكم على هذا التطبيق نرجو التأكد من
صحة البيانات كما موضح في الصورة أن عنوان
None : ونوع الحماية mail.edawam.com
الخادم mail.edawam.com ، ونوع الحماية Require
، ورقم البورت (Port) ٥٦ ، وعدم تفعيل Require
أيقونه التصالي أو
استمرار (Next)

| Ŷ 🖬 🕰 📫                  | 🗊 📶 3% 🕱 14:49 |
|--------------------------|----------------|
| Outgoing server settings | <   >          |
| SMTP server              |                |
| mail.edawam.com          |                |
| Security type            |                |
| None                     |                |
| Port                     |                |
| 25                       |                |
| Require sign-in          |                |
| User name                |                |
| zaid@edawam.com          |                |
| Password                 |                |
|                          |                |
|                          |                |
|                          |                |

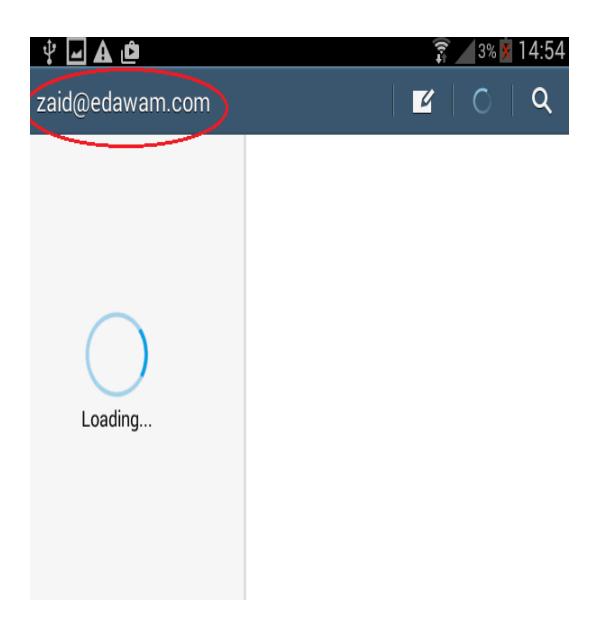

٦. بعد النتهاء من الخطوة السابقة سيبدأ التطبيق
بتحميل الرسائل الخاصة بكم في صندوق الوارد
Inbox